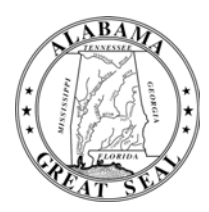

# STATE OF ALABAMA DEPARTMENT OF EDUCATION

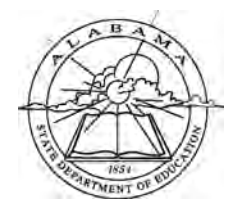

Eric G. Mackey, Ed.D. State Superintendent of Education

August 8, 2023

### <u>MEMORANDUM</u>

TO:City and County Superintendents of EducationFROM:Eric G. Mackey StateState Superintendent of EducationSUBJECT:2022–2023 Teacher Attendance Report

The Alabama State Board of Education passed the Resolution Declaring the Importance of Teacher and Student Attendance in November 2022. In compliance with the Resolution, the Alabama State Department of Education (ALSDE) must collect teacher and student attendance from district and school annually. Furthermore, ALSDE is required to make this data available on its website for public use.

Since the statewide software to manage teacher attendance does not exist, each Local Education Agency (LEA) must submit a teacher attendance report from their accounting system. Nearly all LEAs in the state use Nexgen from Harris School Solutions. Attached are work instructions for extracting the necessary teacher attendance file.

The minimum requirements for the teacher attendance file are as follows:

- 1) The LEA report must use dates encompassing your district's 2022-2023 school year.
- 2) The report must include the following data columns:
  - a. School Name or State School Code.
  - b. (CCTR Description) Teacher Full Name (Full Name).
  - c. (Leave Type Description).
  - d. Total Number of Absences by Type (Units Taken YTD).
- The report must be in Excel or CSV format (To Grid).
  Note: Items in parenthesis are column headers from the Nexgen output.

The output file may contain other columns; if it does it is not necessary to format or remove them. Please save the file using the following: SchoolSystem\_2023\_TA. Once saved, please upload the file using the following link: 2022-2023 Teacher Attendance.

#### File uploads are due no later than Friday, August 18, 2023.

If your system uses different software for collecting Teacher Absences or you have any questions, you may contact Dr. Brandon Payne at <u>brandon.payne@alsde.edu</u> for assistance.

#### EGM/CM/BP

Attachment

cc: LEA Chief School Finance Officers

FY23-3041

President

Governor Kay Ivey

Alabama State Board

of Education

Jackie Zeigler District I

Tracie West District II Vice President

Stephanie Bell District III

Yvette M. Richardson, Ed.D. District IV

Tonya S. Chestnut, Ed.D. District V President Pro Tem

> Marie Manning District VI

Belinda McRae District VII

Wayne Reynolds, Ed.D. District VIII

Eric G. Mackey, Ed.D. Secretary and Executive Officer

## Alabama State Department of Education 2022-2023 Teacher Attendance Nexgen Work Instructions

**Step 1:** From the Nexgen Home Screen select Payroll. You will see Application or Transaction Name on the right panel.

| Hamis    | DSIN: ING               | SQLSVR I                             | nstall ID: Ce                  | non (ALA             | BASTER CI | TY BOAKL    | OFEDO  | CAHONI D  | ser: edrob | erson (Ed | koberson)   |                | NG3-12211-A  |
|----------|-------------------------|--------------------------------------|--------------------------------|----------------------|-----------|-------------|--------|-----------|------------|-----------|-------------|----------------|--------------|
| File Edi | t Tools                 | Toolbar                              | Windows<br>Property            | Favorit              | es Help   | Ide<br>List | Portal | Favorites | Search     | PrtScr    | <b>Exit</b> |                |              |
| 辩 Men    | u                       |                                      |                                |                      |           |             |        |           |            |           |             |                |              |
|          | MCA<br>E<br>E<br>F<br>F | l<br>Budge<br>Huma<br>Payro<br>Syste | et Wo<br>in Res<br>II<br>m Coi | rk<br>sourc<br>ntrol | es        |             |        |           |            |           | Applica     | ition or Trans | saction Name |

**Step 2:** Click on Application or Transaction Name to see a list. From the list select Miscellaneous PR Reports. This will display another list on the screen.

| Application or Transaction Name | A., Tr |     |
|---------------------------------|--------|-----|
| Employee Check & Input Queries  |        |     |
| PR Setup                        |        |     |
| Employee Maintenance            |        | - 1 |
| Miscellaneous PR Reports        |        | _   |
| PR Check Processing             |        | _   |
| Monthly Procedures              |        |     |
| Quarterly Procedures            |        |     |
| Employee Personnel Report       | P E    |     |
| Calendar YE Procedures          |        |     |
| Employee Maint Audit Trl        | PE     |     |
| Fiscal YE Procedures            |        |     |
| o Personnel Query               | PP     |     |
| Miscellaneous Procedures        |        |     |
| o New Hire Report               | PN     |     |
| Payroll Site Specific           |        |     |
| Remote PR                       |        |     |
|                                 |        |     |

## Alabama State Department of Education 2022-2023 Teacher Attendance Nexgen Work Instructions

**Step 3:** From the list select Employee Leave Report to display Employee Leave Report.

| Application or Transaction Name  | A Tr | 1   |
|----------------------------------|------|-----|
| Employee Leave Detail Report     | PE   |     |
| Employee List w/ Status Totals   | PR   |     |
| Payroll Service Report           | P P  | - 1 |
| Payroll Worksheet Report         | P P  |     |
| Employee All Purpose Report      | PE   |     |
| D Employee Leave Report          | P E  |     |
| Employee Master Report           | P E  | - 1 |
| Employee Mailing Labels          | P E  |     |
| Employee Insurance Report        | P El |     |
| Employee Salary Schedule Rpt     | P E  |     |
| Employee Personal Info Report    | P E  |     |
| Employee Pay Period Report       | P E  |     |
| o YTD Distribution Report        | PY   |     |
| o YTD Fund Distribution 3 Report | PY   |     |
| o Insurance Birthday Report      | PIB  |     |
| Prior Period Comparison Report   | PP   |     |

**Step 4:** In the Employee Leave Report, select everything that has been highlighted. Make sure of the following:

| Leave Year                | 2023                                                                        |
|---------------------------|-----------------------------------------------------------------------------|
| Pay Period Codes          | Check all boxes                                                             |
| Job Status Codes          | Check all boxes that apply for full-time teachers. (Active, On Leave, etc.) |
| Leave Type Codes          | Check all boxes                                                             |
| Employee Types            | Check only those that apply to classroom teachers                           |
| <b>Report Destination</b> | Set to Grid.                                                                |

| H PR/ELVR: Employee Leave Report (v3.07)                          |              |      |                      |   |      |           |              |                          |                    |  |  |
|-------------------------------------------------------------------|--------------|------|----------------------|---|------|-----------|--------------|--------------------------|--------------------|--|--|
| Print Order                                                       |              |      |                      |   |      |           |              |                          | ords               |  |  |
|                                                                   |              |      |                      |   |      |           | ☑ Inactive I | ☑ Inactive Leave Records |                    |  |  |
| Leave Year 2024 Job Location All Ihru All Conly Negative Balances |              |      |                      |   |      |           |              |                          |                    |  |  |
| Pay Period Codes Job Status Codes Leave Type Codes Employee Types |              |      |                      |   |      |           |              | ee Types                 |                    |  |  |
| Туре                                                              | Description  | Туре | Description          | ^ | Туре | Descripti | on ^         | Туре                     | Description ^      |  |  |
| ⊠B                                                                | Bi-Weekly    | ₽A   | Active               |   | ⊡1   | SICK LE   | AVE          | AN                       | ASST PRIN 10 MON   |  |  |
| M                                                                 | Monthly      | ⊻ L  | On Leave             |   | ⊻2   | PERSON    | IAL          | ₽AP                      | ASST PRIN 11 MO    |  |  |
| ⊠N                                                                | No-Pay       | ✓ P  | Applicant            |   | ⊻3   | VACATIC   | DN           | MAS                      | ASST PRIN 10.5M    |  |  |
| ⊻s                                                                | Semi-Monthly | R    | R Retiree Substitute |   |      | UNPAID    |              | ⊠AS                      | ASST SUPERINTEN    |  |  |
| ₩                                                                 | Weekly       | ⊻s   | Substitute           |   | ⊠8   | ADM VAC   |              | ₽AY                      | ASST PRIN 12MO     |  |  |
|                                                                   |              | ⊡ T  | Terminated           | ~ | ₽A   | ACADEM    |              | ☑ B0                     | BUILDING CUSTODI - |  |  |
| <                                                                 |              | > <  |                      | > | <    |           | >            | <                        | >                  |  |  |
| Report Destination                                                |              |      |                      |   |      |           |              |                          |                    |  |  |
| © To Report Viewer C To Grid                                      |              |      |                      |   |      |           |              |                          |                    |  |  |
| C To Printer HP LaserJet P2035 (redirected)                       |              |      |                      |   |      |           |              |                          |                    |  |  |
| Enter Selection Criteria, Click Enter(F1) To Generate Report      |              |      |                      |   |      |           |              |                          |                    |  |  |

## Alabama State Department of Education 2022-2023 Teacher Attendance Nexgen Work Instructions

**Step 5:** Click Enter(F1) to generate report. When report is generated, do the following:

**Save** your file as SchoolSystem\_2023\_TA on your computer.

Upload the file to 2022-2023 Teacher Attendance